# Register your product and get support at www.philips.com/welcome

# PhotoFrame

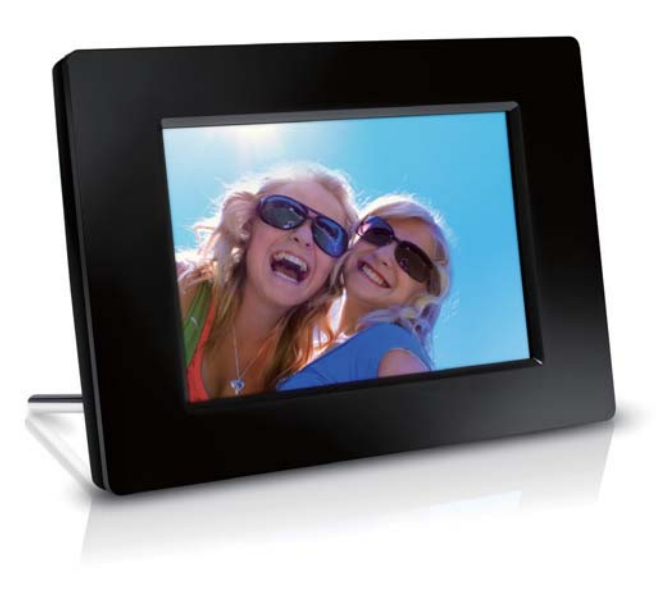

SPF1307

SPF1327

PL Instrukcja obsługi

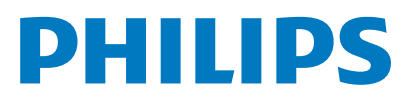

## Spis treści

| 1 | Ważne<br>Bezpieczeństwo<br>Bezpieczeństwo i konserwacja<br>Uwaga<br>Szanuj prawa autorskie<br>Utylizacja zużytego urządzenia<br>Informacje na temat recyklingu dla<br>klientów<br>Ochrona środowiska<br>North Europe Information<br>(Nordic Countries)                                                       | <b>2</b><br>2<br>2<br>2<br>2<br>2<br>2<br>3<br>3<br>3<br>3 |
|---|----------------------------------------------------------------------------------------------------|------------------------------------------------------------|
|   | Oswiadczenie dotyczące zakazanych<br>substancji                                                                                                    | 3                                                          |
| 2 | <b>Ramka do zdjęć PhotoFrame</b><br>Opis ramki do zdjęć PhotoFrame<br>Wstęp<br>Zawartość opakowania                                                                                                    | <b>4</b><br>4<br>5<br>5                                    |
| 3 | Czynności wstępne<br>Montaż stojaka<br>Podłączanie zasilania<br>Włączanie ramki PhotoFrame<br>Wyłączanie ramki PhotoFrame<br>Przenoszenie zdjęć                                                                                                    | <b>6</b><br>6<br>7<br>8<br>8                               |
| 4 | Wyświetlanie zdjęć<br>Zarządzanie pokazami slajdów i zdjęciami<br>Wybór częstotliwości wyświetlania<br>zdjęć<br>Wybór sekwencji pokazu slajdów<br>Obrót zdjęcia<br>Kopiowanie zdjęć<br>Usuwanie zdjęcia<br>Wybór efektu fotograficznego<br>Wybór zegara lub kalendarza<br>Powiększanie i przesuwanie zdjęcia | <b>10</b><br>10<br>11<br>11<br>11<br>12<br>12<br>12<br>12  |
| 5 | <b>Przeglądanie</b><br>Tworzenie albumu lub folderu<br>Zmiana nazwy albumu<br>Wybór wielu zdjęć                                                                                                    | <b>13</b><br>13<br>14<br>14                                |
| 6 | Zegar i kalendarz                                                                                                    | 15                                                         |
| 7 | Budzik                                                                                                    | 16                                                         |

#### 8 Skrócone menu

| 9 | Ustawienia                                 | 18  |
|---|--------------------------------------------|-----|
|   | Wybór języka menu ekranowego               | 18  |
|   | Regulacja jasności wyświetlacza            | 18  |
|   | Ustawianie godziny i daty                  | 19  |
|   | Automatyczne włączanie i wyłączanie        |     |
|   | wyświetlacza                               | 19  |
|   | Hibernacja ramki PhotoFrame                | 20  |
|   | Ustawianie automatycznej orientacji ekranu | 20  |
|   | Ustawianie dźwięku przycisków              | 21  |
|   | Włączanie i wyłączanie ochrony zawarto:    | ści |
|   | karty pamięci                              | 21  |
|   | Włączanie i wyłączanie trybu               |     |
|   | demonstracyjnego                           | 22  |
|   | Ustawianie pokazu slajdów                  | 22  |
|   | Wybór efektu przejścia dla pokazu          |     |
|   | slajdów                                    | 22  |
|   | Wybór tła do wyświetlania zdjęć            | 23  |
|   | Wyświetlanie kolaży zdjeć                  | 23  |
|   | Wyświetlanie stanu ramki PhotoFrame        | 24  |
|   | Przywracanie domyślnych ustawień           |     |
|   | fabrycznych                                | 24  |
|   | Formatowanie pamięci ramki PhotoFrame      | 25  |
|   | · ·                                        |     |

#### 10 Aktualizacja oprogramowania ramki PhotoFrame 26

| 11 | Informacje o produkcie  | 27 |
|----|-------------------------|----|
| 12 | Często zadawane pytania | 29 |
| 13 | Słowniczek              | 30 |

#### Potrzebujesz pomocy?

Odwiedź stronę internetową www.philips.com/ welcome. Znajdziesz tam komplet materiałów pomocniczych, np. instrukcję obsługi, najnowsze wersje oprogramowania i odpowiedzi na najczęściej zadawane pytania. Polski

17

## 1 Ważne

## Bezpieczeństwo

### Bezpieczeństwo i konserwacja

- Nie dotykaj, nie naciskaj, nie trzyj ani nie uderzaj ekranu twardymi przedmiotami, ponieważ może to spowodować trwałe uszkodzenie jego powierzchni.
- Jeśli urządzenie nie będzie używane przez dłuższy czas, wyjmij jego wtyczkę z gniazdka elektrycznego.
- Przed przystąpieniem do czyszczenia ekranu odłącz wtyczkę urządzenia z gniazdka elektrycznego. Ekran czyść tylko miękką szmatką, zwilżoną wodą. Do czyszczenia urządzenia nie używaj substancji takich jak alkohol, środki chemiczne lub inne domowe środki czyszczące.
- Nie stawiaj urządzenia w pobliżu otwartego ognia lub innych źródeł ciepła. Nie wystawiaj urządzenia na bezpośrednie działanie promieni słonecznych.
- Nie wystawiaj urządzenia na działanie deszczu i wody. Nie stawiaj przedmiotów wypełnionych cieczą (np. wazonów) w pobliżu urządzenia.
- Nie upuszczaj urządzenia. Jeśli urządzenie zostanie upuszczone, ulegnie uszkodzeniu.
- Instaluj i korzystaj wyłącznie z oprogramowania i usług pochodzących z zaufanych źródeł i niezawierających wirusów ani szkodliwego kodu.
- Urządzenie jest przeznaczone wyłącznie do użytku w pomieszczeniach.
- Należy korzystać jedynie z zasilacza sieciowego dostarczonego razem z urządzeniem.

## Uwaga

CE

Ten produkt spełnia wszystkie niezbędne wymagania związane z dyrektywą 2006/95/ WE (dyrektywa niskonapięciowa) oraz 2004/108/WE (dyrektywa zgodności elektromagnetycznej).

### Szanuj prawa autorskie

Be responsible Respect copyrights

Wykonywanie nieautoryzowanych kopii materiałów zabezpieczonych przed kopiowaniem, w tym programów komputerowych, plików, audycji i nagrań dźwiękowych, może stanowić naruszenie praw autorskich będące przestępstwem. Nie należy używać niniejszego urządzenia do takich celów.

### Utylizacja zużytego urządzenia

- Produkt ten zawiera materiały, które mogą zostać zutylizowane i ponownie wykorzystane. Wyspecjalizowane przedsiębiorstwa mogą poddać produkt recyklingowi, wykorzystując jak największą ilość materiału nadającego się do ponownego użytku.
- Prosimy zasięgnąć informacji na temat lokalnych przepisów dotyczących pozbywania się starych monitorów u dystrybutora firmy Philips.
- (Dla klientów zamieszkałych w Kanadzie i Stanach Zjednoczonych) Zużytych urządzeń należy pozbywać się zgodnie z przepisami stanowymi i federalnymi.

Więcej informacji udziela organizacja www.eia. org (Consumer Education Initiative – Inicjatywa Edukacji Klientów).

## Informacje na temat recyklingu dla klientów

Firma Philips wyznacza sobie techniczne i ekonomiczne cele, aby zoptymalizować swoje produkty, usługi i działania pod kątem ochrony środowiska.

Zaczynając od etapu planowania, poprzez projekt i produkcję firma Philips skupia się na tworzeniu produktów łatwych w utylizacji. Głównym celem działu zarządzania zużytymi urządzeniami firmy Philips jest udział przy każdej okazji w państwowych inicjatywach na rzecz utylizacji starych urządzeń, najlepiej we współpracy z firmami konkurencyjnymi. Obecnie działające systemy recyklingu

wprowadzone zostały w takich krajach jak: Holandia, Belgia, Norwegia, Szwecja i Dania.

W Stanach Zjednoczonych firma Philips Consumer Lifestyle North America wspiera finansowo projekt recyklingu urządzeń elektronicznych zorganizowany przez stowarzyszenie Electronic Industries Alliance (EIA) oraz stanowe inicjatywy na rzecz utylizacji produktów elektronicznych domowego użytku. Ponadto wielostanowa organizacja non-profit Northeast Recycling Council (NERC), która skupia się na promocji i rozwoju rynku wyrobów wtórnych, także planuje wprowadzenie własnego programu recyklingu.

W przypadku rejonu Azji, Pacyfiku i Tajwanu produkty mogą zostać dostarczone do EPA (Environment Protection Administration), aby mogły zostać poddane procesowi recyklingu urządzeń informatycznych. Więcej informacji można znaleźć na stronie www.epa.gov.tw.

### Ochrona środowiska

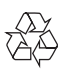

To urządzenie zostało zaprojektowane i wykonane z materiałów oraz komponentów wysokiej jakości, które nadają się do ponownego wykorzystania.

Jeśli produkt został opatrzony symbolem przekreślonego pojemnika na odpady, oznacza to, że podlega on postanowieniom dyrektywy europejskiej 2002/96/WE.

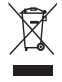

Nigdy nie należy wyrzucać tego produktu wraz z innymi odpadami pochodzącymi z gospodarstwa domowego. Należy zapoznać się z lokalnymi przepisami dotyczącymi utylizacji sprzętu elektrycznego i elektronicznego. Prawidłowa utylizacja starych produktów pomaga zapobiegać zanieczyszczeniu środowiska naturalnego oraz utracie zdrowia.

## North Europe Information (Nordic Countries)

#### VARNING:

FÖRSÄKRA DIG OM ATT HUVUDBRYTARE OCH UTTAG ÄR LÄTÅTKOMLIGA, NÄR DU STÄLLER DIN UTRUSTNING PÅPLATS. Placering/Ventilation

#### ADVARSEL:

SØRG VED PLACERINGEN FOR, AT NETLEDNINGENS STIK OG STIKKONTAKT ER NEMT TILGÆNGELIGE.

Paikka/Ilmankierto

#### VAROITUS:

SIJOITA LAITE SITEN, ETTÄ VERKKOJOHTO VOIDAAN TARVITTAESSA HELPOSTI IRROTTAA PISTORASIASTA. Plassering/Ventilasjon

#### ADVARSEL:

NÅR DETTE UTSTYRET PLASSERES, MÅ DU PASSE PÅ AT KONTAKTENE FOR STØMTILFØRSEL ER LETTE Å NÅ.

# Oświadczenie dotyczące zakazanych substancji

Produkt jest zgodny z wymogami RoHS. Symbol urządzenia klasy II:

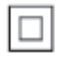

Symbol ten informuje, iż ten produkt posiada podwójną izolację.

## 2 Ramka do zdjęć PhotoFrame

Gratulujemy zakupu i witamy wśród klientów firmy Philips! Aby w pełni skorzystać z obsługi świadczonej przez firmę Philips, należy zarejestrować zakupiony produkt na stronie www.philips.com/welcome.

## Opis ramki do zdjęć PhotoFrame

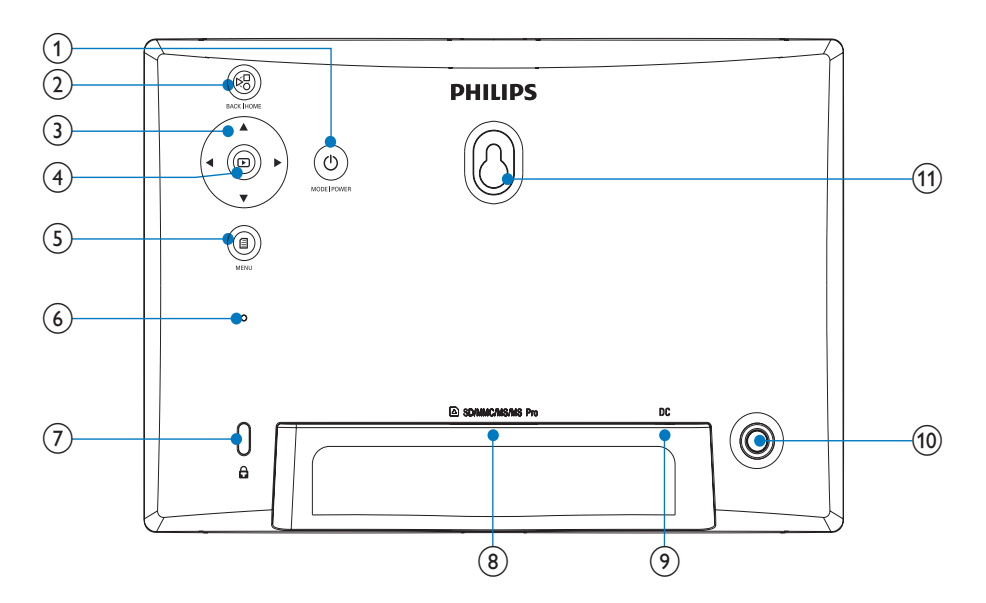

### 1 0

- Naciśnij i przytrzymaj, aby włączyć lub wyłączyć ramkę PhotoFrame.
- Naciśnij, aby włączyć tryb: pokaz slajdów, zegar lub kalendarz.

### 2 8

- Naciśnij, aby powrócić.
- Naciśnij i przytrzymaj, aby przejść do ekranu głównego.

### 3 ▲/▼/∢/►

Naciśnij aby wybrać górny, dolny, prawy lub lewy element.

4 🖻

- Naciśnij, aby odtworzyć lub wstrzymać pokaz slajdów.
- Naciśnij, aby potwierdzić wybór.

### 5

• Naciśnij, aby otworzyć lub zamknąć menu.

(7) 🖻 Blokada Kensington

### 8 SD/MMC/MS/MS Pro

- Gniazdo na kartę SD/MMC/MS/MS Pro
- 9 DC
  - Gniazdo zasilacza sieciowego
- (10) Otwór na stojak
- (1) Otwór do powieszenia na ścianie

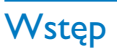

Dzięki cyfrowej ramce do zdjęć Philips Digital PhotoFrame możesz wyświetlać zdjęcia JPEG w wysokiej jakości bezpośrednio z kart pamięci.

## Zawartość opakowania

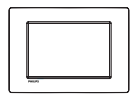

 Cyfrowa ramka do zdjęć Philips Digital PhotoFrame

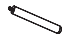

Podstawa

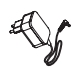

Zasilacz sieciowy

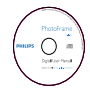

 Płyta CD-ROM z elektroniczną instrukcją obsługi

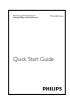

Skrócona instrukcja obsługi

## 3 Czynności wstępne

### Przestroga

• Z elementów sterujących należy korzystać wyłącznie w sposób wskazany w niniejszej instrukcji obsługi.

Instrukcje z tego rozdziału zawsze wykonuj w podanej tu kolejności.

W przypadku kontaktu z firmą Philips należy podać numer modelu i numer seryjny urządzenia. Numer modelu i numer seryjny można znaleźć z tyłu urządzenia. Zapisz numery tutaj:

Nr modelu \_\_\_\_\_

Nr seryjny \_\_\_\_\_

## Montaż stojaka

Aby umieścić ramkę PhotoFrame na płaskiej powierzchni, przymocuj dołączony stojak z tyłu ramki.

1 Umieść stojak w otworze ramki PhotoFrame.

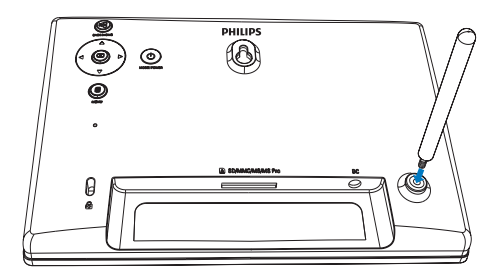

2 Przykręć odpowiednio stojak do otworu na stojak.

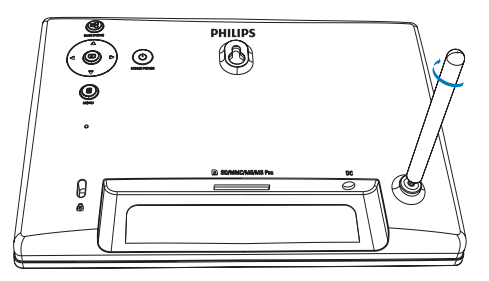

## Podłączanie zasilania

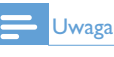

Podczas ustawiania ramki PhotoFrame upewnij się, że wtyczka zasilania oraz gniazdko są łatwo dostępne.

1 Podłącz przewód zasilający do gniazda DC ramki PhotoFrame.

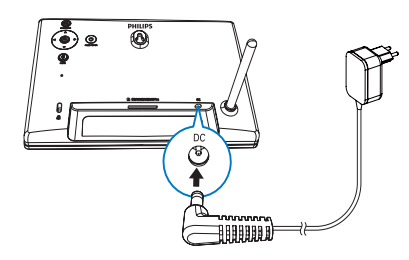

2 Podłącz przewód zasilający do gniazdka elektrycznego.

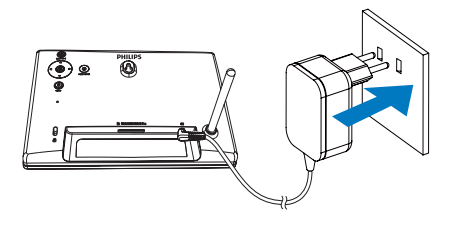

 Po kilku sekundach ramka PhotoFrame włączy się automatycznie.

## Włączanie ramki PhotoFrame

#### Uwaga

 Po podłączeniu ramki PhotoFrame do źródła zasilania ramka włącza się automatycznie.

- Gdy ramka PhotoFrame jest wyłączona i podłączona do źródła zasilania, w celu jej włączenia naciśnij i przytrzymaj przycisk Φ.
  - Po kilku sekundach zostanie wyświetlony ekran główny.

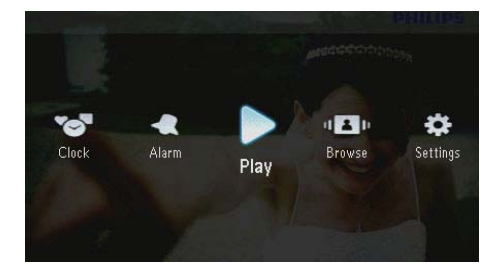

#### Jeśli ramka PhotoFrame jest włączana po raz pierwszy:

 Na ekranie zostanie wyświetlone menu wyboru języka.

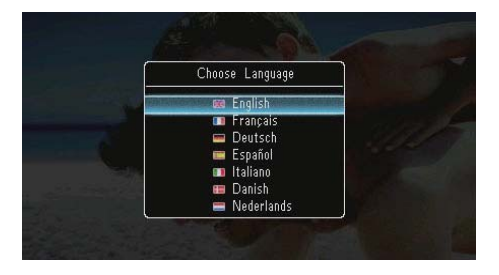

Wybierz język i naciśnij przycisk D, aby potwierdzić.

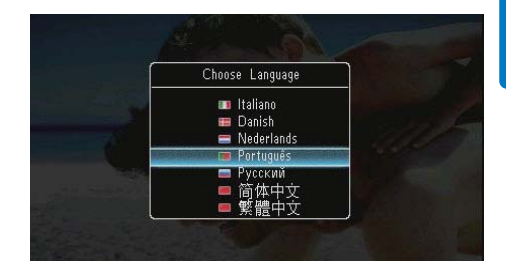

Na ekranie zostanie wyświetlone menu ustawień czasu i daty.

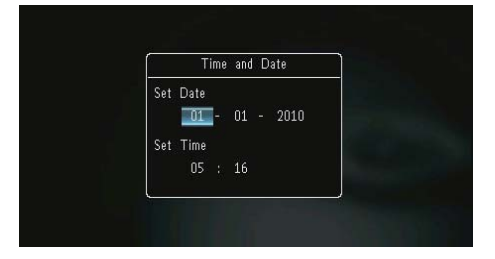

 Za pomocą przycisków ▲/▼/∢/► ustaw czas i datę, a następnie naciśnij przycisk ᡅ, aby potwierdzić.

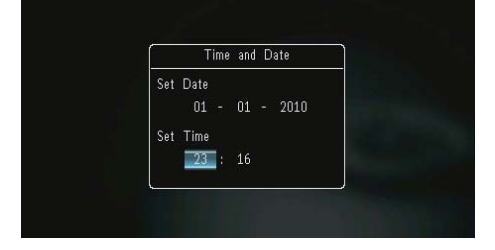

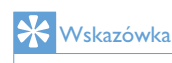

 Jeśli ramka PhotoFrame pozostaje przez dłuższy czas odłączona od źródła zasilania, po jej włączeniu konieczne jest ponowne ustawienie czasu i daty.

## Wyłączanie ramki PhotoFrame

#### Uwaga

- Ramkę PhotoFrame można wyłączyć dopiero po zakończeniu wszystkich operacji kopiowania i zapisywania.
- Aby wyłączyć ramkę PhotoFrame, naciśnij i przytrzymaj przycisk Φ przez około 2 sekundy.

## Przenoszenie zdjęć

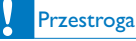

 Podczas przenoszenia zdjęć do lub z urządzenia pamięci nie wyjmuj go z ramki PhotoFrame.

Ramka PhotoFrame umożliwia wyświetlanie zdjęć w formacie JPEG z następujących urządzeń pamięci:

- Secure Digital (SD)
- Secure Digital High Capacity (SDHC)
- Multimedia Card (MMC)
- Multimedia Card Plus (MMC+)
- Memory Stick (MS)
- Memory Stick Pro (MS Pro, z adapterem)

Nie gwarantujemy jednak działania wszystkich typów urządzeń pamięci.

1 Wsuń urządzenie pamięci do gniazda.

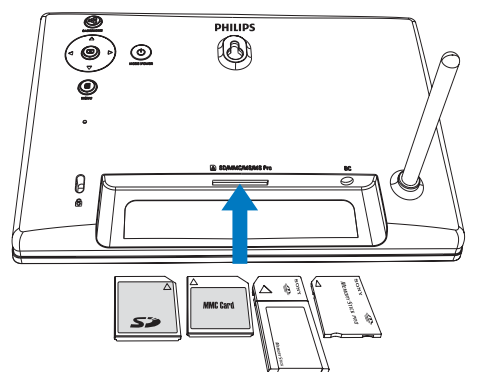

→ Zostanie wyświetlone menu opcji.

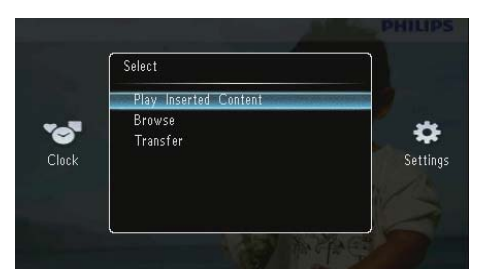

[Play Inserted Content]: wyświetlanie zdjęć z urządzenia pamięci

[Browse]: przeglądanie zdjęć w urządzeniu pamięci

**[Transfer]**: przenoszenie zdjęć z urządzenia pamięci do ramki PhotoFrame

- 2 Wybierz pozycję **[Transfer]**, a następnie naciśnij przycisk **D**, aby potwierdzić.
  - Zostanie wyświetlony komunikat potwierdzenia.

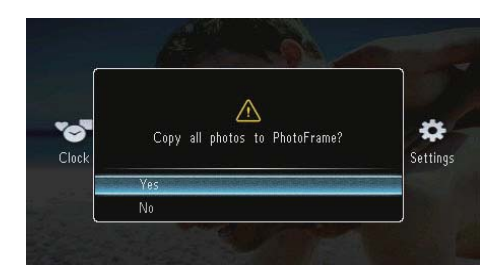

#### Aby wybrać wszystkie zdjęcia:

- 1 Wybierz pozycję [Yes], a następnie naciśnij przycisk 🗈, aby potwierdzić.
- 2 Wybierz album, w którym mają zostać zapisane zdjęcia, a następnie naciśnij przycisk D, aby potwierdzić.

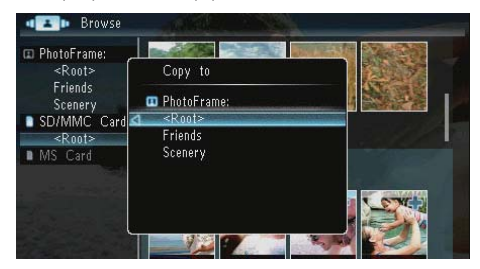

#### Aby wybrać określone zdjęcia:

- 1 Wybierz pozycję [No], a następnie naciśnij przycisk 🗈, aby potwierdzić.
- 2 Wybierz album i naciśnij przycisk 📼.
- 3 Naciskaj przyciski ▲ / ▼ / ◄ / ►, a następnie przycisk ᡅ, aby zaznaczyć lub usunąć zaznaczenie zdjęcia.

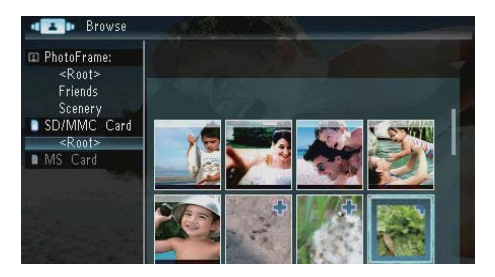

- 4 Naciśnij przycisk **(**, aby kontynuować przenoszenie.
- 5 Wybierz album, w którym mają zostać zapisane zdjęcia, a następnie naciśnij przycisk (2), aby potwierdzić.
- Aby wyjąć urządzenie pamięci, wyciągnij je z gniazda.

## 4 Wyświetlanie zdjęć

 Na ekranie głównym wybierz pozycję [Play], a następnie naciśnij przycisk D, aby potwierdzić.

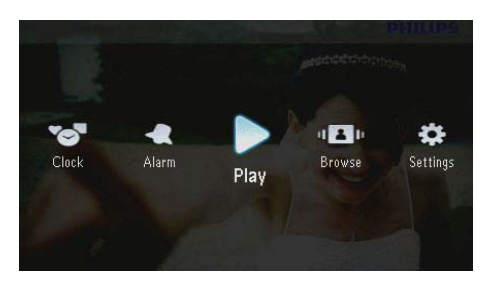

 Zdjęcia zostaną wyświetlone w trybie pokazu slajdów.

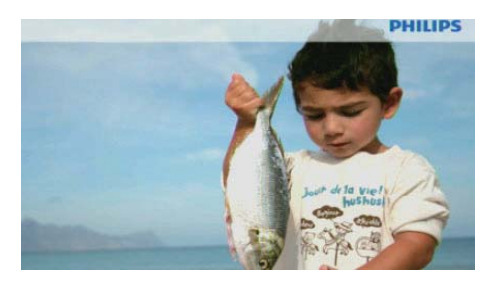

- Podczas pokazu slajdów naciśnij przycisk 
  />, aby wyświetlić następne lub poprzednie zdjęcie.
- Naciskaj przycisk O, aby przełączać między trybami pokazu slajdów, zegara oraz kalendarza.

## Zarządzanie pokazami slajdów i zdjęciami

Aby zarządzać zdjęciami w ramach pokazu slajdów lub ustawieniami pokazu slajdów, możesz wykonać następujące czynności:

Podczas pokazu slajdów naciśnij przycisk 

 Reducta standardze standardze standar

➡ Zostanie wyświetlone menu opcji.

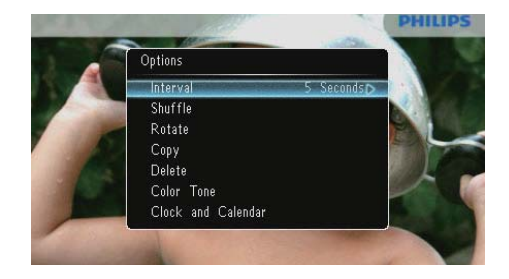

- 2 Wybierz opcję i naciśnij przycisk **D**, aby potwierdzić.
  - [Interval]: wybór częstotliwości pokazu slajdów
  - [Shuffle]: wyświetlanie zdjęć losowo lub w normalnej kolejności
  - [Rotate]: wybór kąta obrotu zdjęcia
  - [Copy]: kopiowanie zdjęcia do innego albumu
  - [Delete]: usuwanie zdjęcia
  - [Color Tone]: wybór koloru zdjęcia
  - [Clock and Calendar]: wybór szablonu zegara lub kalendarza bądź wyłączenie go
  - [Zoom and Pan]: naciśnij przycisk /V, aby powiększyć lub pomniejszyć zdjęcie
- Aby zamknąć menu, naciśnij ponownie przycisk al.

## Wybór częstotliwości wyświetlania zdjęć

- 1 Wybierz opcję **[Interval]**, a następnie naciśnij przycisk D.
- 2 Wybierz czas odstępu i naciśnij przycisk ₪, aby potwierdzić.

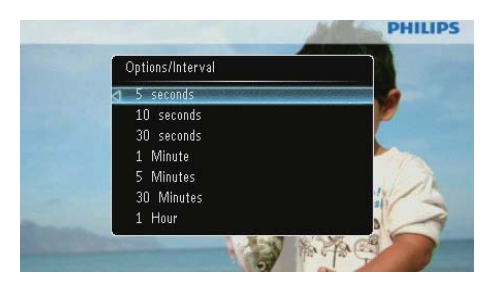

# Polski

## Wybór sekwencji pokazu slajdów

Możesz wyświetlać zdjęcia kolejno lub losowo.

- 1 Wybierz opcję [Shuffle], a następnie naciśnij przycisk 🗈.
- 2 Wybierz opcję i naciśnij przycisk D, aby potwierdzić.

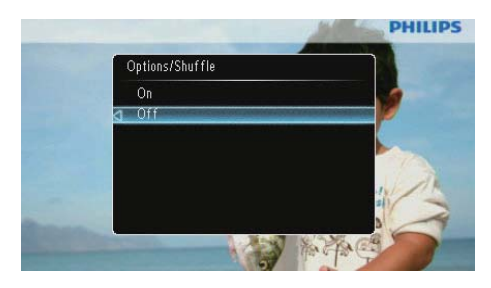

- [On]: wyświetlanie losowe
- [Off]: wyświetlanie w kolejności

### Obrót zdjęcia

- 1 Wybierz opcję [Rotate], a następnie naciśnij przycisk 🖭.
- 2 Za pomocą przycisków ▲/▼ wybierz orientację zdjęcia, a następnie naciśnij przycisk <sup>[D]</sup>.

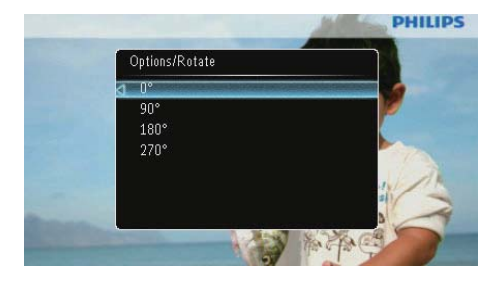

### Kopiowanie zdjęć

### Przestroga

- Nigdy nie wyjmuj urządzenia pamięci przed zakończeniem operacji kopiowania lub usuwania.
- 1 Wybierz opcję **[Copy]**, a następnie naciśnij przycisk D.
- 2 Wybierz urządzenie, w którym ma zostać zapisane zdjęcie, a następnie naciśnij przycisk 🖾.

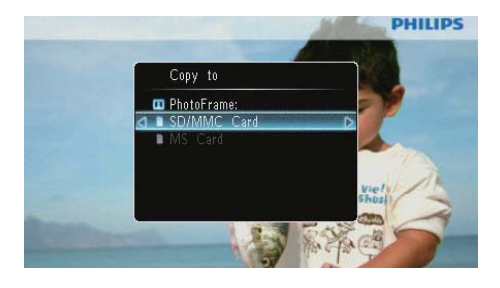

 Wybierz album, w którym ma zostać zapisane zdjęcie, a następnie naciśnij przycisk D.

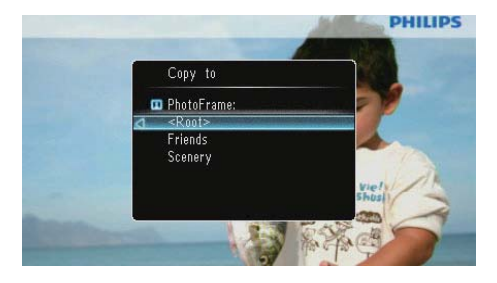

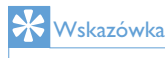

 Jeśli zabraknie pamięci dla nowych zdjęć, pojawi się komunikat o błędzie.

## Usuwanie zdjęcia

#### Przestroga

- Nigdy nie wyjmuj urządzenia pamięci przed zakończeniem operacji kopiowania lub usuwania.
- Wybierz opcję [Delete], a następnie naciśnij przycisk D.

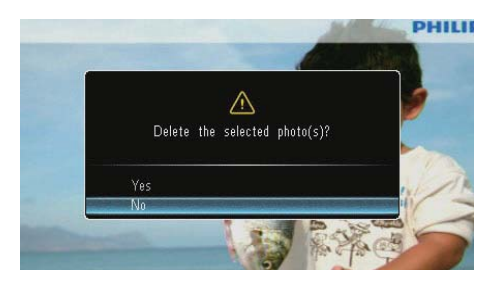

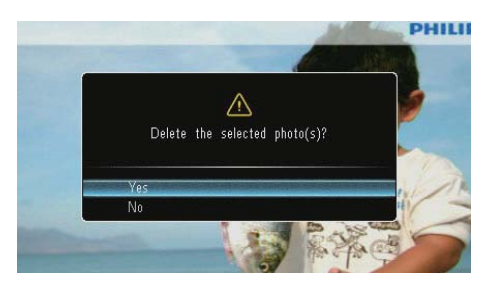

### Wybór efektu fotograficznego

- 1 Wybierz opcję **[Color Tone]**, a następnie naciśnij przycisk **D**.
- 2 Wybierz opcję i naciśnij przycisk 🖾.

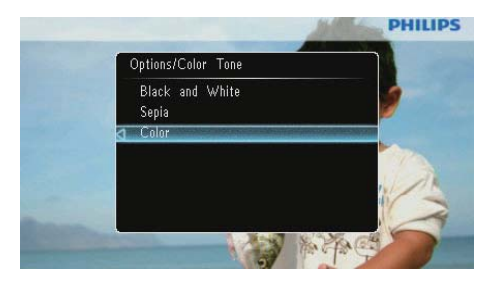

### Wybór zegara lub kalendarza

Podczas pokazu slajdów może być wyświetlany zegar lub kalendarz.

- 1 Wybierz opcję [Clock and Calendar], a następnie naciśnij przycisk D.
- 2 Wybierz opcję i naciśnij przycisk 🗈.

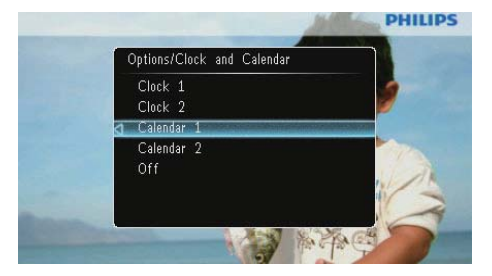

 Aby ukryć zegar lub kalendarz, wybierz opcję [Off], a następnie naciśnij przycisk D.

### Powiększanie i przesuwanie zdjęcia

1 Wybierz opcję **[Zoom and Pan]**, a następnie naciśnij przycisk 🗈.

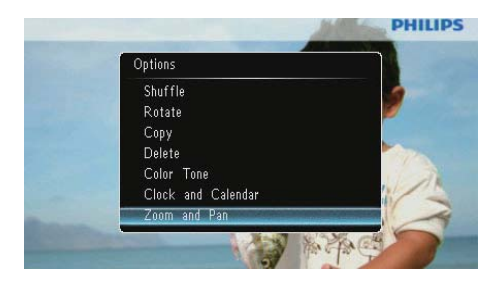

- Naciśnij przycisk ▲ w celu powiększenia zdjęcia, a następnie naciśnij przycisk D.
  - Naciśnij przycisk V w celu pomniejszenia zdjęcia, a następnie naciśnij przycisk D.
- 3 Aby przesunąć zdjęcie, naciskaj przyciski ▲/▼/∢▶.
- Aby wznowić pokaz slajdów, naciśnij kilkakrotnie przycisk <sup>Kg</sup>.

## ⊁ Wskazówka

 Powiększanie i przesuwanie jest możliwe tylko w przypadku zdjęć o rozdzielczości powyżej 432 x 234 pikseli.

## 5 Przeglądanie

Możliwe jest przeglądanie albumów i zdjęć oraz zarządzanie nimi.

1 Wybierz opcję [Browse], a następnie naciśnij przycisk D.

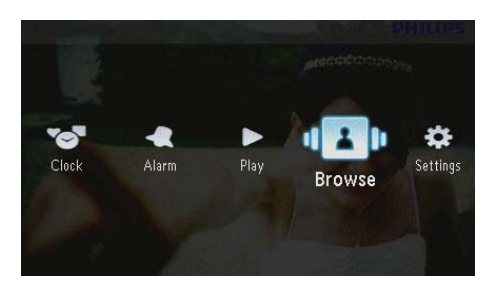

→ Zostanie włączony tryb albumu.

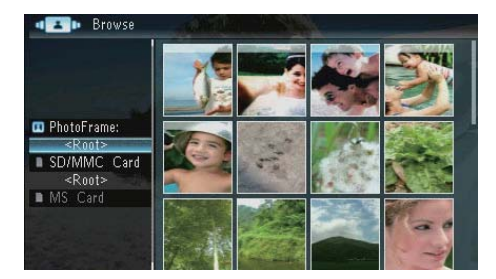

#### Menu albumu:

1 Wybierz album i naciśnij przycisk 🗐.

➡ Zostanie wyświetlone menu albumu.

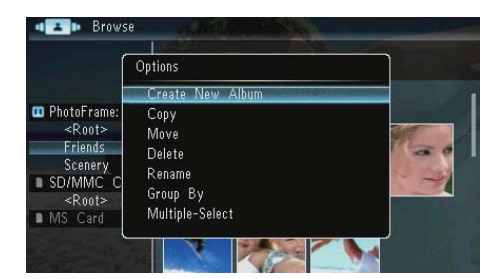

 [Create New Album]: w przypadku wybrania folderu na karcie pamięci zamiast tej opcji wyświetlana jest opcja [Create New Folder].

- [Copy]
- [Move]
- [Delete]
- [Rename]
- [Group By]
- [Multiple-Select]

#### Menu zdjęć:

- 1 Wybierz album i naciśnij przycisk 4.
- 2 Wybierz zdjęcie, a następnie naciśnij przycisk 🗐.
  - ➡ Zostanie wyświetlone menu zdjęć.

| <b>42</b> Browse                                                                                                    |                                                                       | CALCER PHILIPS |
|----------------------------------------------------------------------------------------------------|-----------------------------------------------------------------------|----------------|
|                                                                                                    | Options                                                               |                |
|                                                                                                    | Copy                                                                  |                |
| PhotoFrame <pre>      <pre>          Root&gt;          ENG          SD/MMC C          <pre>          Root&gt;          MS Card          MS Card      </pre>  </pre></pre> | Move<br>Delete<br>Rotate<br>Color Tone<br>Group By<br>Multiple-Select |                |

- [Copy]
- [Move]
- [Delete]
- [Rotate]
- [Color Tone]
- [Group By]
- [Multiple-Select]

## Tworzenie albumu lub folderu

 Wybierz opcję [Create New Album] / [Create New Folder], a następnie naciśnij przycisk D.

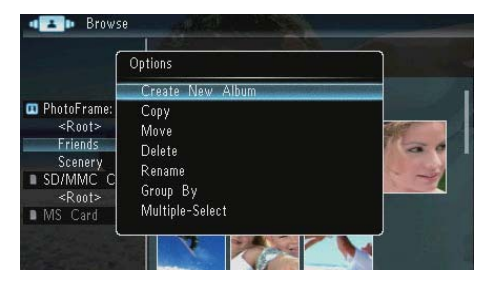

→ Zostanie wyświetlona klawiatura.

| Create New Album |       |     |   |   |   |   |   |        |   |        |
|------------------|-------|-----|---|---|---|---|---|--------|---|--------|
| Plea             | se in | put |   |   |   |   |   |        |   |        |
|                  |       | Fam |   |   |   |   |   |        |   |        |
| 1                | 2     | 3   | 4 | 5 | 6 | 7 | 8 | 9      | 0 | Delete |
| a                | b     | C   | d | e | f | 9 | h | i      | 1 | ← →    |
|                  | k     |     | m | n | 0 | p | q | r      | • | Entor  |
| S                | t     | U   | ٧ | ۷ | Х | у | Z | ,      |   | Litter |
| Space            |       |     |   |   |   | a | A | Cancel |   |        |

- 2 Aby wprowadzić nazwę (maksymalnie 31 znaki), wybierz litery i cyfry, a następnie naciśnij przycisk **D**.
  - Aby przełączać między wielkimi i małymi literami, wybierz klawisz [a/A] na wyświetlonej klawiaturze, a następnie naciśnij przycisk <sup>(D)</sup>.
- 3 Po wpisaniu nazwy naciśnij klawisz [Enter], a następnie przycisk D, aby potwierdzić.

## Zmiana nazwy albumu

1 Wybierz opcję [Rename], a następnie naciśnij przycisk 🕰.

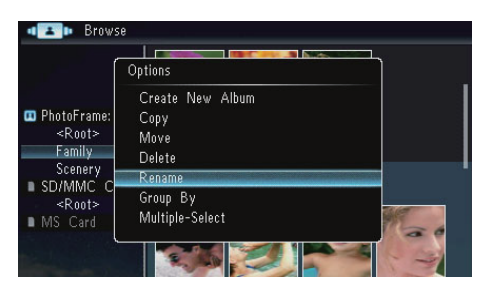

→ Zostanie wyświetlona klawiatura.

| Rename       |   |     |     | 8. j |   | 1 | And the | and the | No. |        |
|--------------|---|-----|-----|------|---|---|---------|---------|-----|--------|
| Please input |   |     |     |      |   |   |         |         |     |        |
|              |   | Fam | ily |      |   |   |         |         |     |        |
| 1            | 2 | 3   | 4   | 5    | 6 | 7 | 8       | 9       | 0   | Delete |
| Α            | В | С   | D   | E    | F | G | Η       |         | 1   | +      |
|              | Κ | L   | Μ   | Ν    | 0 | P | Q       | R       |     | Enton  |
| S            | Т | U   | V   | W    | Х | γ | Ζ       | ,       |     | Enter  |
|              |   |     | Sp  | ace  |   |   |         | a       | IA  | Cancel |

- Aby wprowadzić nazwę (maksymalnie 31 znaki), wybierz litery i cyfry, a następnie naciśnij przycisk D.
  - Aby przełączać między wielkimi i małymi literami, wybierz klawisz [a/A] na wyświetlonej klawiaturze, a następnie naciśnij przycisk D.
- 3 Po wpisaniu nazwy naciśnij klawisz [Enter], a następnie przycisk D, aby potwierdzić.

## Wybór wielu zdjęć

Możliwe jest dokonanie wyboru wielu zdjęć w celu poddania ich jednoczesnej edycji.

 Wybierz opcję [Multiple-Select], a następnie naciśnij przycisk D.

| Í             | Options         | C. Wall                                                                                                    |
|---------------|-----------------|----------------------------------------------------------------------------------------------------|
| 1             | Сору            |                                                                                                    |
|               | Move            | and the second second sec                                                                                                    |
| PhotoFrame    | Delete          | <u> </u>                                                                                                    |
| <k001></k001> | Rotate          |                                                                                                    |
| SD/MMC C      | Color Tone      | 8                                                                                                    |
| <root></root> | Group By        | And the second second s |
| MS Card       | Multiple-Select | Concernence of the second                                                                                                    |
| - mo care (   |                 |                                                                                                    |

- Naciskaj przyciski ▲/▼/◀▶, a następnie przycisk
  aby zaznaczyć lub usunąć zaznaczenie zdjęć.
- 3 Naciśnij przycisk 🗐.
  - ↦ Zostanie wyświetlone menu opcji.

| ſ                                                                                       | Options                                    | STAL |
|-----------------------------------------------------------------------------------------|--------------------------------------------|------|
|                                                                                         | Сору D                                     |      |
| PhotoFrame:<br>< <u>Root&gt;</u><br>Friends<br>Scenery<br>SD/MMC C<br>< <u>Root&gt;</u> | Move<br>Delete<br>Rotate<br>Play Slideshow | *    |

- [Copy]
- [Move]
- [Delete]
- [Rotate]
- [Play Slideshow]

## 6 Zegar i kalendarz

Podczas pokazu slajdów może być wyświetlany zegar lub kalendarz.

1 Wybierz opcję [Clock], a następnie naciśnij przycisk 🗈.

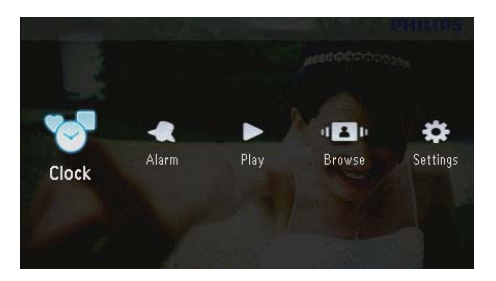

2 Wybierz opcję [Clock] / [Calendar], a następnie naciśnij przycisk 🗈.

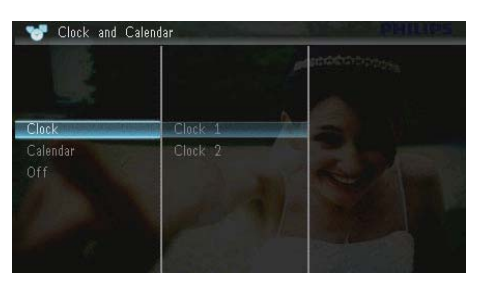

- Aby ukryć zegar lub kalendarz, wybierz opcję [Off], a następnie naciśnij przycisk D, aby potwierdzić.
- 3 Wybierz opcję i naciśnij przycisk ₪, aby potwierdzić.

## 7 Budzik

1 Wybierz opcję [Alarm], a następnie naciśnij przycisk 🗈.

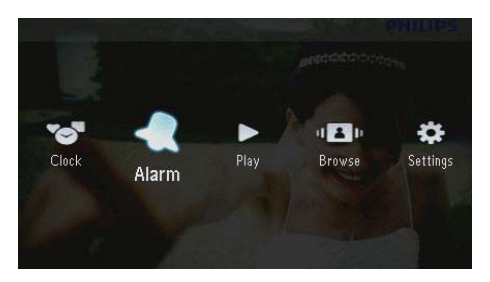

2 Wybierz budzik i naciśnij przycisk 🕰

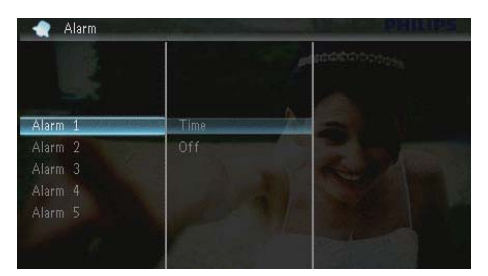

- **3** Wybierz opcję **[Time]**, a następnie naciśnij przycisk **D**.
  - Aby anulować budzik, wybierz opcję [Off], a następnie naciśnij przycisk D.
- 4 Za pomocą przycisków ▲/▼/∢/► ustaw czas, a następnie naciśnij przycisk ☑.

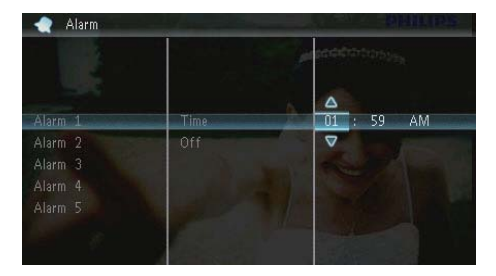

• Gdy włączy się dźwięk budzika, naciśnij dowolny przycisk, aby go wyłączyć.

## 8 Skrócone menu

Skrócone menu umożliwia regulację jasności wyświetlacza oraz wyświetlanie informacji o stanie ramki PhotoFrame.

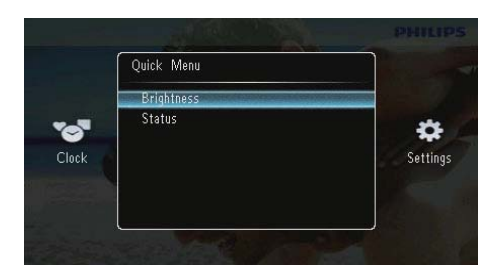

- 2 Wybierz opcję i naciśnij przycisk 🗈, aby potwierdzić.
  - [Status]: wyświetlanie informacji o ramce PhotoFrame
  - [Brightness]: za pomocą przycisków
    V wyreguluj jasność, a następnie naciśnij przycisk D.

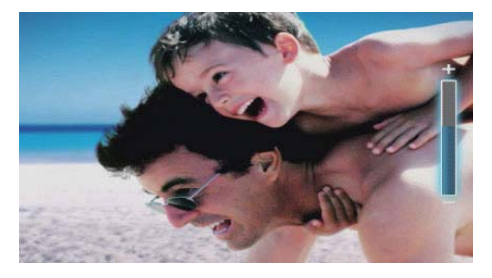

 Aby zamknąć skrócone menu, naciśnij ponownie przycisk a.

## 9 Ustawienia

## Wybór języka menu ekranowego

1 Wybierz opcję **[Settings]**, a następnie naciśnij przycisk D.

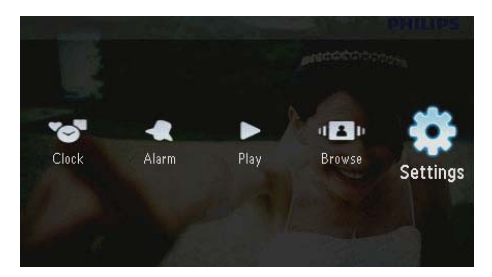

2 Wybierz opcję [Languages], a następnie naciśnij przycisk 🗈.

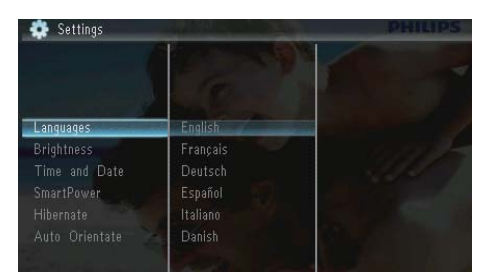

3 Wybierz język, a następnie naciśnij przycisk 🗈.

## Regulacja jasności wyświetlacza

1 Wybierz opcję **[Settings]**, a następnie naciśnij przycisk D.

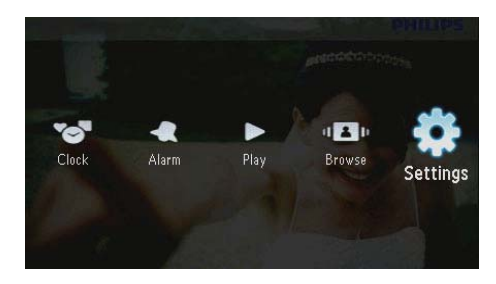

2 Wybierz opcję [Brightness], a następnie naciśnij przycisk 🗈.

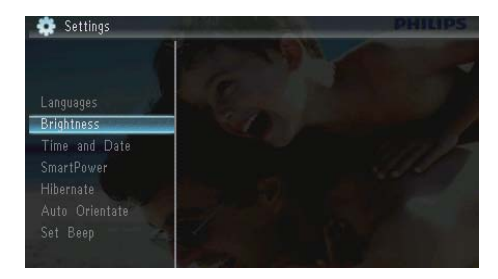

3 Za pomocą przycisków ▲/▼ wyreguluj jasność, a następnie naciśnij przycisk ⊡.

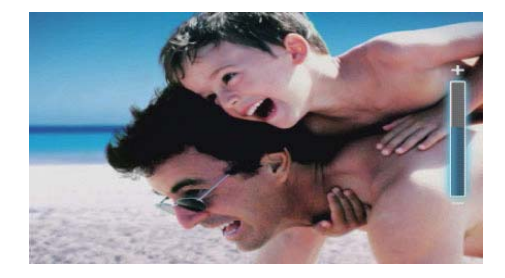

## Ustawianie godziny i daty

 Wybierz opcję [Settings], a następnie naciśnij przycisk D.

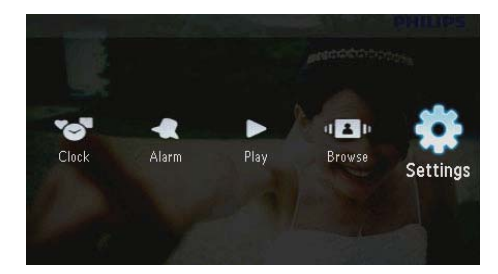

- 2 Wybierz opcję **[Time and Date]**, a następnie naciśnij przycisk **D**.
- 3 Wybierz opcję [Set Time] / [Set Date] / [Set Time Format] / [Set Date Format], a następnie naciśnij przycisk D.

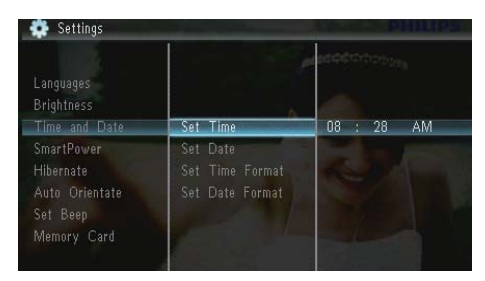

4 Za pomocą przycisków ▲/▼/◀/► ustaw czas i datę lub wybierz format, a następnie naciśnij przycisk 𝔼.

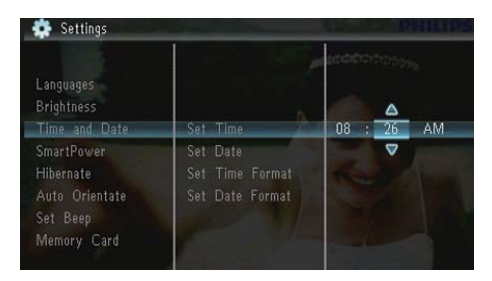

# Automatyczne włączanie i wyłączanie wyświetlacza

Funkcja SmartPower umożliwia ustawienie godziny, o której nastąpi automatyczne włączenie lub wyłączenie wyświetlacza ramki PhotoFrame.

### 🗕 Uwaga

- Przed ustawieniem funkcji automatycznego włączania lub wyłączania ustaw w ramce PhotoFrame aktualną godzinę i datę.
- 1 Wybierz opcję **[Settings]**, a następnie naciśnij przycisk D.

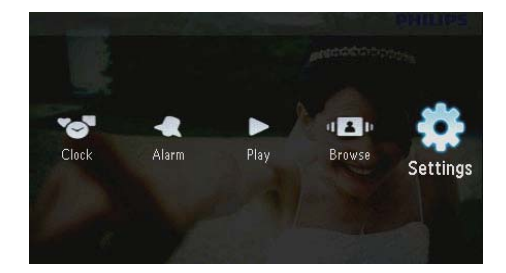

- 2 Wybierz opcję [SmartPower], a następnie naciśnij przycisk 🗈.
- Wybierz opcję [Timer], a następnie naciśnij przycisk D.
  - Aby wyłączyć funkcję automatycznego włączania lub wyłączania, wybierz opcję [Off], a następnie naciśnij przycisk 🗈.

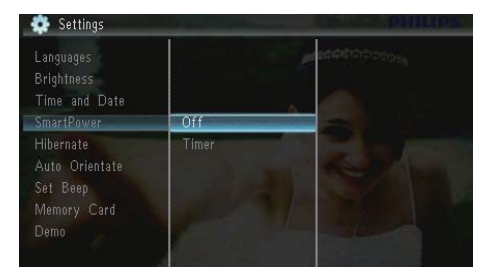

4 Wybierz opcję [Set on Timer] / [Set off Timer], a następnie naciśnij przycisk ₪.

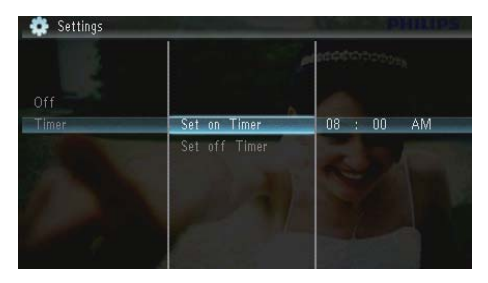

5 Za pomocą przycisków ▲/▼/∢/► ustaw czas, a następnie naciśnij przycisk া⊡.

## Hibernacja ramki PhotoFrame

1 Wybierz opcję **[Settings]**, a następnie naciśnij przycisk D.

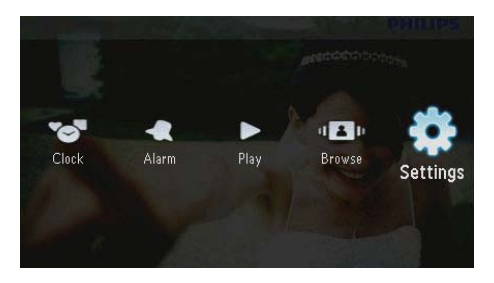

2 Wybierz opcję [Hibernate], a następnie naciśnij przycisk 🗈.

- 3 Wybierz opcję i naciśnij przycisk 🕰.
  - Po określonym czasie ramka PhotoFrame przejdzie w tryb hibernacji.
  - Aby wyłączyć funkcję hibernacji, wybierz opcję [Never], a następnie naciśnij przycisk D.

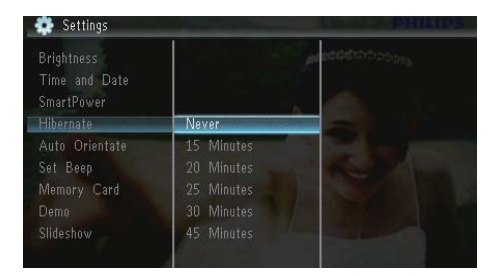

• Aby wyjść z trybu hibernacji ramki PhotoFrame, naciśnij i przytrzymaj przycisk රු.

# Ustawianie automatycznej orientacji ekranu

Możesz wyświetlać zdjęcia w prawidłowej orientacji w zależności od poziomego/ pionowego położenia ramki PhotoFrame.

1 Wybierz opcję **[Settings]**, a następnie naciśnij przycisk D.

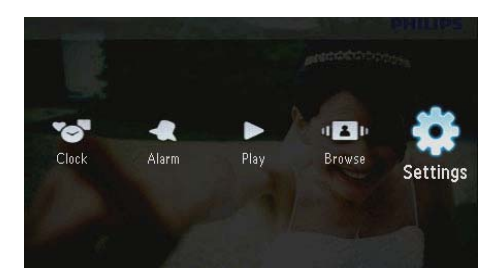

2 Wybierz opcję [Auto Orientate (Portrait/ Landscape)], a następnie naciśnij przycisk 🗈.

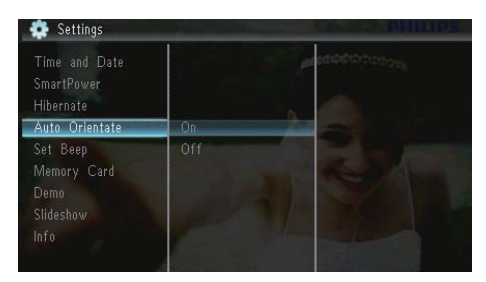

- 3 Wybierz opcję [On], a następnie naciśnij przycisk 🗈.
  - Aby wyłączyć funkcję automatycznej orientacji ekranu, wybierz opcję [Off], a następnie naciśnij przycisk D.

## Ustawianie dźwięku przycisków

1 Wybierz opcję **[Settings]**, a następnie naciśnij przycisk 🖾.

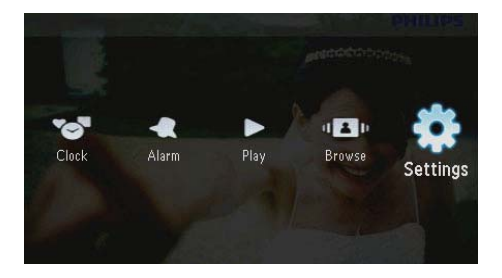

2 Wybierz opcję **[Set Beep]**, a następnie naciśnij przycisk 🗈.

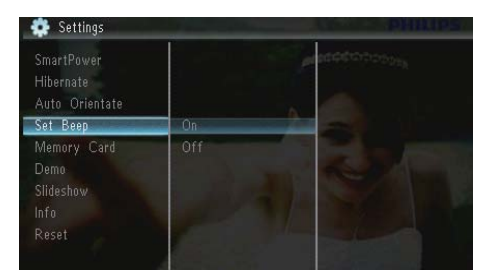

- 3 Aby włączyć dźwięk przycisków, wybierz opcję [On], a następnie naciśnij przycisk D.
  - Aby wyłączyć dźwięk przycisków, wybierz opcję [Off], a następnie naciśnij przycisk D.

## Włączanie i wyłączanie ochrony zawartości karty pamięci

Istnieje możliwość włączenia funkcji usuwania w urządzeniu pamięci umieszczonym w ramce PhotoFrame. Aby zapobiec usunięciu zdjęć z urządzenia pamięci, wyłącz w nim funkcję usuwania.

1 Wybierz opcję **[Settings]**, a następnie naciśnij przycisk D.

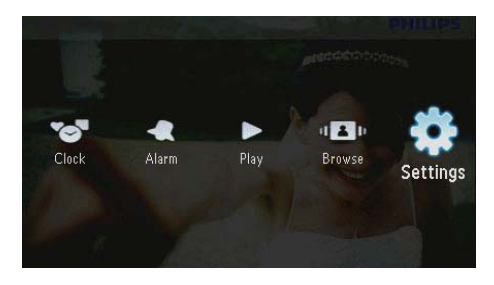

2 Wybierz opcję [Memory Card], a następnie naciśnij przycisk 🗈.

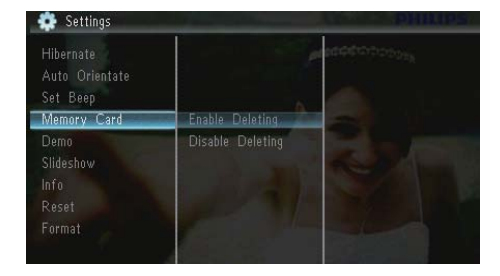

3 Wybierz opcję [Disable Deleting], aby wyłączyć funkcję usuwania, a następnie naciśnij przycisk D.  Wybierz opcję [Enable Deleting], aby włączyć funkcję usuwania, a następnie naciśnij przycisk D.

# Włączanie i wyłączanie trybu demonstracyjnego

1 Wybierz opcję **[Settings]**, a następnie naciśnij przycisk 🖾.

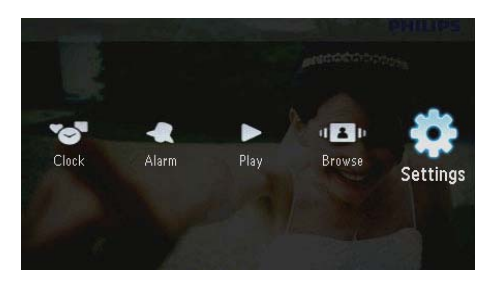

2 Wybierz opcję [Demo], a następnie naciśnij przycisk 🖻.

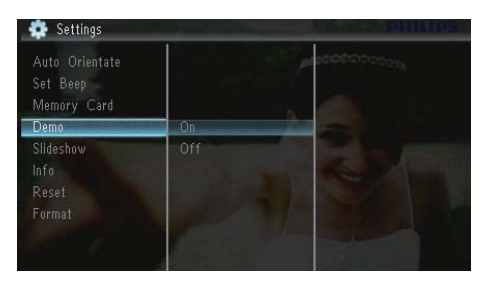

- 3 Aby włączyć pokaz demonstracyjny, wybierz opcję [On], a następnie naciśnij przycisk D.
  - Gdy WŁĄCZONY jest tryb demonstracyjny, po podłączeniu przewodu zasilającego do źródła zasilania ramka PhotoFrame automatycznie wyświetla demonstracyjny pokaz slajdów.
- Aby wyłączyć wyświetlanie pokazu demonstracyjnego w chwili włączenia urządzenia, wybierz opcję [Off], a następnie naciśnij przycisk D.

## Ustawianie pokazu slajdów

## Wybór efektu przejścia dla pokazu slajdów

1 Wybierz opcję **[Settings]**, a następnie naciśnij przycisk D.

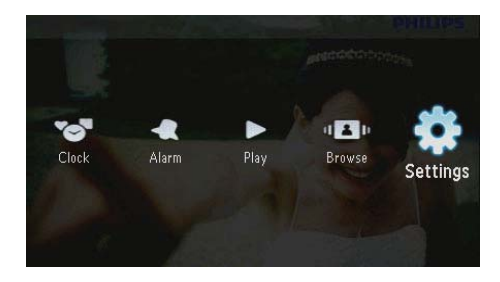

- 2 Wybierz opcję **[Slideshow]**, a następnie naciśnij przycisk **D**.
- 3 Wybierz opcję **[Transition Effect]**, a następnie naciśnij przycisk ₪.

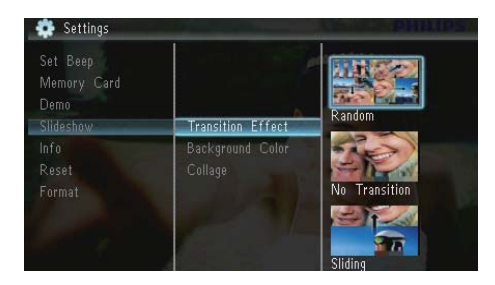

4 Wybierz opcję i naciśnij przycisk 🖭.

## Wybór tła do wyświetlania zdjęć

1 Wybierz opcję **[Settings]**, a następnie naciśnij przycisk D.

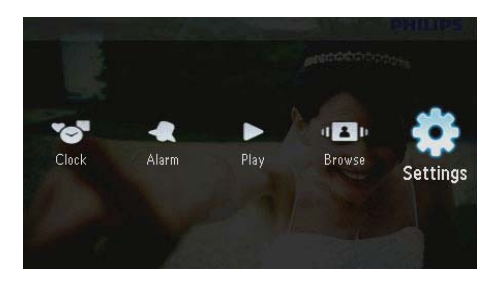

- 2 Wybierz opcję [Slideshow], a następnie naciśnij przycisk D.
- **3** Wybierz opcję **[Background Color]**, a następnie naciśnij przycisk 🗈.

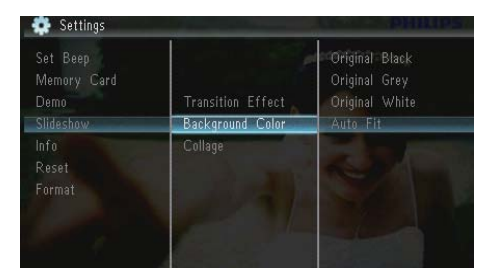

 Wybierz opcję i naciśnij przycisk D.
 Po wybraniu koloru tła ramka PhotoFrame wyświetli zdjęcie z wybranym kolorem tła.

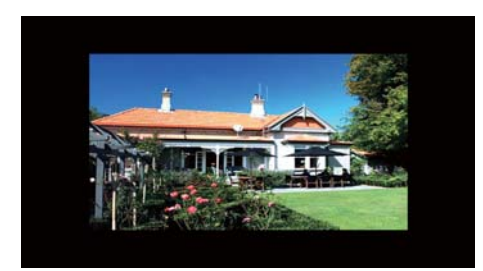

Po wybraniu pozycji [Auto Fit] ramka PhotoFrame rozciągnie zdjęcie do całego ekranu z możliwym zniekształceniem obrazu.

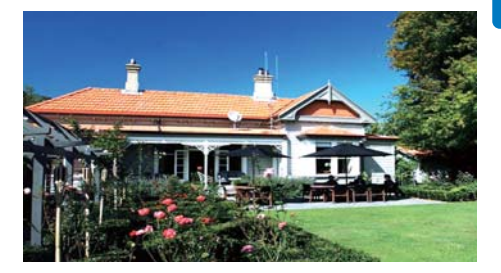

➡ Po wybraniu pozycji [RadiantColor] ramka PhotoFrame rozciągnie kolory na krawędziach zdjęcia niezajmującego całego wyświetlacza tak, aby wypełnić nimi pozostałą część ekranu bez wyświetlania czarnego paska czy zniekształcania proporcji.

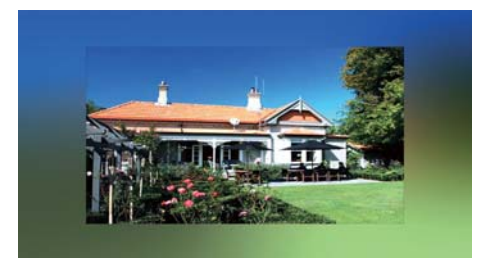

### Wyświetlanie kolaży zdjęć

 Wybierz opcję [Settings], a następnie naciśnij przycisk D.

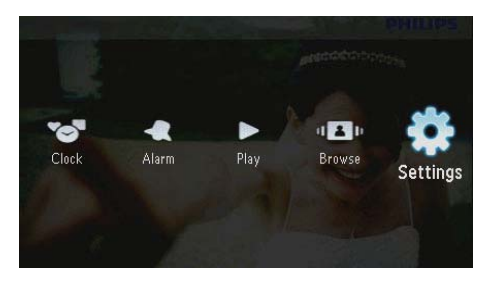

- Wybierz opcję [Slideshow], a następnie naciśnij przycisk D.
- 3 Wybierz opcję [Collage], a następnie naciśnij przycisk 🗈.

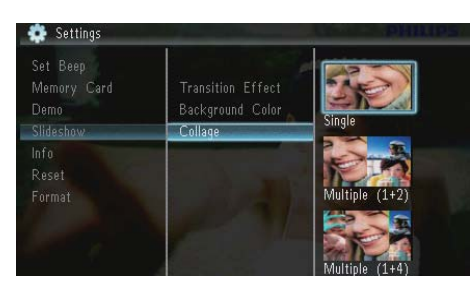

- 4 Wybierz opcję kolażu, a następnie naciśnij przycisk <sup>™</sup>.
  - Aby wyłączyć funkcję kolażu, wybierz opcję [Single], a następnie naciśnij przycisk D.

## Wyświetlanie stanu ramki PhotoFrame

1 Wybierz opcję **[Settings]**, a następnie naciśnij przycisk D.

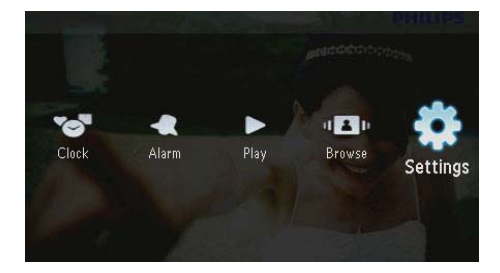

## 2 Wybierz opcję [Info].

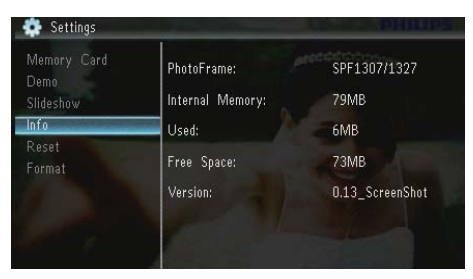

Po prawej stronie ekranu zostaną wyświetlone następujące informacje o ramce PhotoFrame: pamięć wewnętrzna, ilość zajętej pamięci, ilość wolnej pamięci oraz wersja oprogramowania.

## Przywracanie domyślnych ustawień fabrycznych

1 Wybierz opcję **[Settings]**, a następnie naciśnij przycisk D.

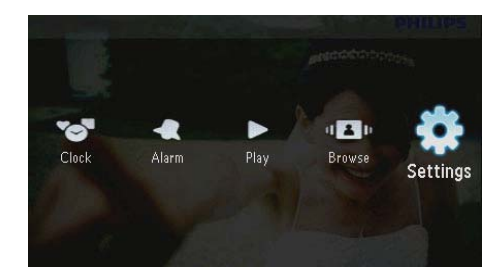

- 2 Wybierz opcję [Reset], a następnie naciśnij przycisk ₪.
- 3 Wybierz opcję **[Yes]**, a następnie naciśnij przycisk **D**.

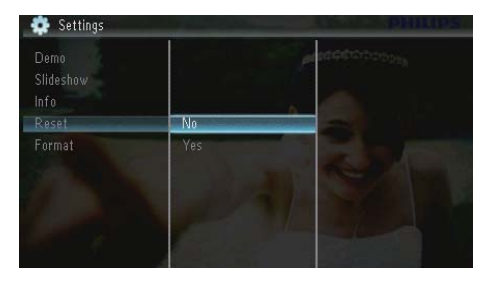

Polski

 Zostanie wyświetlony komunikat potwierdzenia.

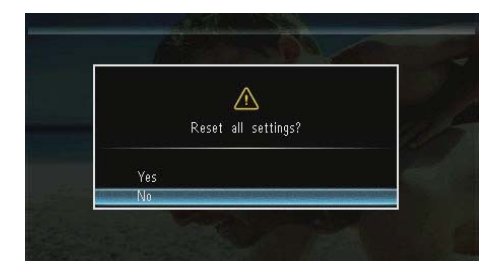

4 Wybierz opcję **[Yes]**, a następnie naciśnij przycisk ₪.

## Formatowanie pamięci ramki PhotoFrame

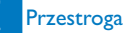

- Sformatowanie pamięci ramki PhotoFrame powoduje utratę wszystkich zdjęć zapisanych w ramce.
- 1 Wybierz opcję **[Settings]**, a następnie naciśnij przycisk 🖾.

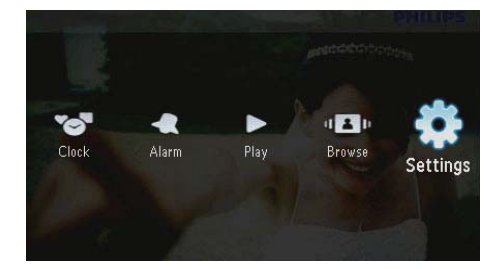

2 Wybierz opcję [Format], a następnie naciśnij przycisk 🗈.

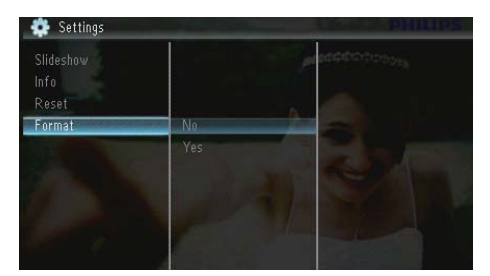

3 Wybierz opcję **[Yes]**, a następnie naciśnij przycisk **D**.

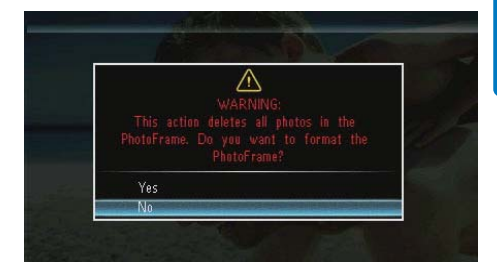

**PL** 25

## 10 Aktualizacja oprogramowania ramki PhotoFrame

#### Przestroga

 Podczas aktualizacji oprogramowania nie wyłączaj zasilania ramki PhotoFrame.

Pobierz najnowszą wersję oprogramowania ze strony www.philips.com/support, aby zaktualizować oprogramowanie ramki PhotoFrame. Na stronie nie są dostępne wcześniejsze wersje oprogramowania.

- 1 Odwiedź stronę internetową www.philips. com/support.
- Wyszukaj swoją ramkę PhotoFrame i przejdź do sekcji z oprogramowaniem.
- **3** Pobierz najnowszą wersję oprogramowania i zapisz ją w katalogu głównym karty SD.
- 4 Włóż kartę SD do gniazda ramki PhotoFrame.
- 5 Włączanie ramki PhotoFrame
  - Zostanie wyświetlony komunikat potwierdzenia.
- 6 Wybierz pozycję **[Yes]**, a następnie naciśnij przycisk **D**, aby potwierdzić.
  - Po zakończeniu aktualizacji oprogramowania ramka PhotoFrame uruchomi się ponownie.

## 11 Informacje o produkcie

#### 🚽 Uwaga

• Informacje o produkcie mogą ulec zmianie bez powiadomienia.

#### Obraz i wyświetlacz

- Kąt widzenia: przy C/R > 10, 120° (w poziomie)/100° (w pionie)
- Czas działania przy ustawieniu jasności do 50%: 20000godz.
- Proporcje obrazu: 16:10
- Efektywna rozdzielczość panelu: 432 x 234
- Optymalna rozdzielczość zdjęć: 440 x 270
- Jasność (minimalna): 160 cd/m<sup>2</sup>
- Kontrast (typowy): 300:1

#### Nośnik pamięci

- Typy kart pamięci:
  - Secure Digital (SD)
  - Secure Digital (SDHC)
  - Multimedia Card (MMC)
  - MMC plus (MMC+)
  - Memory Stick (MS)
  - Memory Stick Pro (MS Pro)
- Pojemność wbudowanej pamięci: 128 MB

#### Wymiary i waga

- Wymiary zestawu bez podstawki (szer. x wys. x gł.): 206 x 139 x 25 mm
- Wymiary zestawu z podstawką (szer. x wys. x gł.): 206 x 139 x 104 mm
- Waga bez podstawki: 0,334 kg

#### Zasilanie

- Obsługiwane typy zasilania: sieciowe
- Poziom efektywności:V
- Średni pobór mocy (urządzenie włączone): 3,65 W
- Zasilacz sieciowy:
  - Producent: Philips Consumer Lifestyle
    International B.V.

- Numer modelu: SSW-1918xx-y (xx = EU, UK, AU, BR; y = 1, 3)
- Wejście: prąd zmienny 100– 240 V~50–60 Hz 0,3 A
- Wyjście: prąd stały 9 V == 1,1 A

| Zasilacz   | Region                     |
|------------|----------------------------|
| SSW-1918EU | Europa, Rosja i Singapur   |
| SSW-1918UK | Wielka Brytania i Hongkong |
| SSW-1918AU | Australia i Nowa Zelandia  |
| SSW-1918CN | Chiny                      |

#### Temperatura

- Podczas pracy: 0–40°C (32–104°F)
- Podczas składowania: 10–60°C (14–140°F)

#### Akcesoria

- Zasilacz sieciowy
- Podstawa
- Płyta CD-ROM z elektroniczną instrukcją obsługi
- Skrócona instrukcja obsługi

#### Udogodnienia

- Czytnik kart: wbudowany
- Obsługiwane formaty zdjęć:
  - Zdjęcia w formacie JPEG (pliki JPEG do 10 MB, do 64 megapikseli)
  - Zdjęcia w progresywnym formacie JPEG (do 1024 x 768 pikseli)
- Możliwość zmiany orientacji ekranu: automatyczna orientacja zdjęcia, poziom, pion
- Przyciski i elementy sterujące: 3 przyciski, 4-kierunkowy przycisk nawigacyjny i klawisz Enter
- Tryb wyświetlania: pokaz slajdów, zegar, kalendarz
- Edycja zdjęć: kopiowanie, usuwanie, obracanie, efekt fotograficzny, powiększanie i przesuwanie
- Ustawienia pokazu slajdów: sekwencja pokazu slajdów, efekt przejścia, częstotliwość, kolaż, kolor tła

- Kolor tła ekranowego: czarny, biały, szary, automatycznie dopasowany, kolor promienny
- Możliwość konfiguracji: regulacja jasności, język, informacje, włączanie i wyłączanie dźwięku, ustawianie czasu i daty, funkcja SmartPower
- Stan systemu: pamięć wewnętrzna, ilość zajętej pamięci, ilość wolnej pamięci, wersja oprogramowania sprzętowego
- Zgodność z przepisami: BSMI, C-Tick, CCC, CE, GOST, PSB
- Pozostałe udogodnienia: zgodność z blokadą Kensington
- Języki menu ekranowego: angielski, duński, holenderski, francuski, niemiecki, włoski, portugalski, rosyjski, chiński uproszczony, hiszpański, chiński tradycyjny

## 12 Często zadawane pytania

### Czy ekran LCD jest ekranem dotykowym?

Ekran LCD nie jest ekranem dotykowym. Skorzystaj z przycisków do obsługi z tyłu ramki PhotoFrame.

## Czy można zmieniać zdjęcia w pokazie slajdów używając różnych kart pamięci?

Tak. Po podłączeniu karty pamięci do ramki PhotoFrame zdjęcia zapisane na karcie można wyświetlić w trybie pokazu slajdów.

#### Czy ekran LCD ulegnie uszkodzeniu, jeśli przez dłuższy czas będzie wyświetlane to samo zdjęcie?

Nie. Ramka PhotoFrame może wyświetlać to samo zdjęcie bez przerwy przez 72 godziny bez negatywnego wpływu na ekran LCD.

## Dlaczego moja ramka PhotoFrame nie wyświetla niektórych zdjęć?

Ramka PhotoFrame obsługuje wyłącznie zdjęcia w formacie JPEG. Upewnij się, że zdjęcia w formacie JPEG nie są uszkodzone.

#### Czy można korzystać z ramki PhotoFrame w trakcie cyklów automatycznego wyłączenia? Tak. Naciśnij przycisk &, aby włączyć ramkę PhotoFrame

#### Dlaczego moja ramka PhotoFrame nie przełącza się w tryb automatycznego wyłączenia po jego ustawieniu?

Sprawdź, czy ustawiono prawidłowo aktualną godzinę, godzinę automatycznego wyłączenia i godzinę automatycznego wyłączenia. Ramka PhotoFrame automatycznie wyłączy wyświetlacz dokładnie o godzinie automatycznego wyłączenia. Jeśli w danym dniu ustawiona godzina już minęła, urządzenie wyłączy się samoczynnie o tej godzinie w dniu następnym.

#### Czy mogę zwiększyć rozmiar pamięci, aby przechowywać więcej zdjęć w ramce PhotoFrame?

Nie. Wewnętrzna pamięć ramki PhotoFrame jest stała i nie może być rozszerzana. Można jednak przeglądać różne zestawy zdjęć, korzystając z różnych urządzeń pamięci podłączonych do ramki PhotoFrame.

Po włożeniu karty pamięci i przeniesieniu całej zawartości do ramki PhotoFrame struktura folderów zapisana w pamięci ramki jest inna niż ta zapisana na karcie pamięci. Dlaczego? Ramka PhotoFrame umożliwia odczyt maksymalnie do 3 poziomów struktury folderów oraz zapis wyłącznie w ramach struktury jednopoziomowej. Oznacza to, że zdjęcia zapisane na karcie pamięci w folderach o tej samej nazwie, ale na różnych poziomach, zostaną zapisane w ramce PhotoFrame w tym samym folderze. Na przykład zdjęcia zapisane na karcie pamięci w folderach "\AA", "\01\AA" i "\02\AA" zostaną skopiowane do folderu "\ AA" w ramce PhotoFrame.

### Jaką rozdzielczość powinny mieć zdjęcia, które mają być wyświetlane w ramce PhotoFrame?

Optymalna rozdzielczość to 440 × 270, 880 × 540 lub zbliżone proporcje obrazu.

## Dlaczego ramka PhotoFrame automatycznie się wyłącza?

Ramka wyłącza się automatycznie o określonej godzinie, jeśli została w niej włączona funkcja hibernacji lub funkcja SmartPower. Szczegółowe informacje na ten temat zawarto w punktach "Hibernacja ramki PhotoFrame" oraz "Automatyczne włączanie i wyłączanie wyświetlacza".

## 13 Słowniczek

## В

#### Blokada Kensington

Kensington Security Slot (również K-Slot lub blokada Kensington). Rodzaj zabezpieczenia przed kradzieżą. Składa się z niewielkiego, wzmocnionego otworu w obudowie większości niewielkich lub przenośnych urządzeń komputerowych lub elektronicznych, szczególnie kosztownych i lekkich, takich jak laptopy, monitory komputerowe, komputery stacjonarne, konsole do gier lub projektory wideo. Dzięki niemu można przypinać te urządzenia do innych cięższych przedmiotów za pomocą specjalnej linki stalowej, najczęściej firmy Kensington.

## J

### JPEG

Bardzo powszechny format cyfrowych obrazów nieruchomych. System kompresji danych obrazów nieruchomych, zaproponowany przez grupę Joint Photographic Expert Group, który charakteryzuje się małym spadkiem jakości obrazu pomimo jego wysokiego współczynnika kompresji. Pliki rozpoznawane są na podstawie ich rozszerzenia: "jpg" lub "jpeg".

## K

#### Karta MMC

MultiMedia Card. Karta pamięci flash umożliwiająca przechowywanie danych cyfrowych do telefonów komórkowych, palmtopów i innych urządzeń przenośnych. Karta wykorzystuje pamięć flash przy odczytywaniu/zapisywaniu z i do aplikacji lub modułów pamięci ROM (ROM-MMC) (to ostatnie zastosowanie jest szczególnie popularne w przypadku palmtopów).

### Karta SD

Karta pamięci Secure Digital. Karta pamięci flash służąca do przechowywania plików cyfrowych dla aparatów cyfrowych, telefonów komórkowych i palmtopów. Karty SD mają identyczne wymiary jak karty MultiMediaCard (MMC), czyli 32 x 24 mm, ale są nieznacznie grubsze (2,1 mm w por. z 1,4 mm). Czytniki kart SD obsługują oba formaty. Dostępne są karty o pojemności do 4 GB.

#### kb/s

Kilobity na sekundę. System mierzenia przepływności cyfrowej, który jest często stosowany w przypadku wysoce skompresowanych formatów, takich jak AAC, DAB, MP3 itp. Ogólnie oznacza to, że im większa ilość, tym lepsza jakość.

## Μ

#### Memory Stick

Memory Stick. Karta pamięci flash służąca do przechowywania plików cyfrowych w aparatach, kamerach wideo i innych urządzeniach przenośnych.

#### Miniatura

Miniatura to pomniejszona wersja obrazu stosowana w celu ułatwienia jego rozpoznania. Miniatury pełnią tę samą rolę dla obrazów, co indeks normalnego tekstu dla słów.

## W

#### Współczynnik kształtu

Współczynnik kształtu odnosi się do stosunku długości do wysokości ekranów telewizyjnych. Współczynnik dla standardowego telewizora wynosi 4:3, zaś dla telewizora o wysokiej rozdzielczości lub szerokoekranowego — 16:9. Pole z literą pozwala na oglądanie obrazu z szerszej perspektywy na standardowym ekranie o współczynniku 4:3.

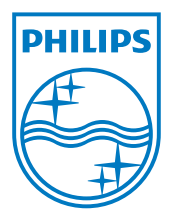

© 2010 Koninklijke Philips Electronics N.V. All rights reserved. UM\_V1.1